# ТЕСТЕР АККУМУЛЯТОРНЫХ БАТАРЕЙ

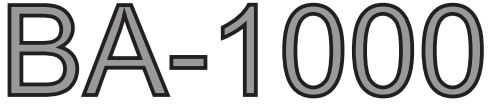

# РУКОВОДСТВО ПО ЭКСПЛУАТАЦИИ

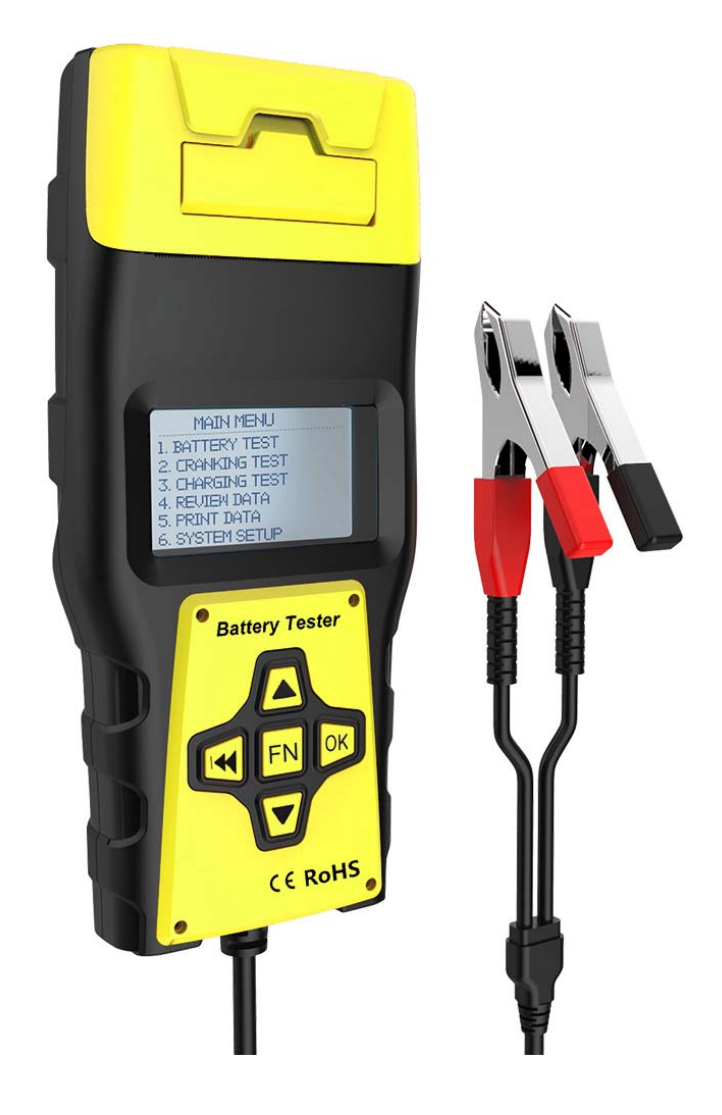

#### ОБЗОР ТЕСТЕРА

Тестер аккумулятора использует самые передовые технологии в мире для тестирования, чтобы легко, быстро и точно измерить фактические значения тока холодного пуска, и возможность транспортного средства заряжать батарею, определяет здоровое состояние (ресурс) самого аккумулятора, общее состояние стартера и генератора, что бы помочь обслуживающему персоналу найти проблему быстро и точно, для достижения быстрого ремонта автомобиля.

- Тестер проверяет все свинцово-кислотные аккумуляторы, в том числе обычные свинцовокислотные батареи с жидким электролитом, батареи с технологией AGM с плоскими пластинами и AGM со спиральными пластинами, Гелевые батареи, и батареи EFB.
- 2. Определяет плохое состояние пластин.
- Имеет защиту от обратной полярности при неправильном подключении крокодилов на клеммы АКБ, неправильное присоединение не повредит тестеру и не повлияет на транспортное средство и аккумулятор.
- 4. Может проверять не полностью заряженные батареи в большинстве случаев нет необходимости полного заряда до момента тестирования.
- 5. Стандарт тестирования включают в себя в настоящее время большинство самых известных в мире стандартов: EN, DIN, CCA, BCI, CA, MCA, JIS, IEC, SAE, GB.
- 6. Меню полностью на русском языке.

#### ФУНКЦИИ ПРИБОРА

Основные функции тестера аккумуляторных батарей включают в себя: тестирование батареи, как вне транспортного средства, так и на транспортном средстве с подключенной нагрузкой в виде автомобильной электроники, проверка влияния стартера на возможность гарантированного пуска двигателя, проверка работы генератора и его возможности по зарядке аккумулятора.

**Диагностика батареи** - ориентирована на анализ ресурса (жизни) батареи, для расчета фактической пусковой возможности батареи и степени ее старения. Этот тест уведомляет пользователя о необходимости замены батареи заранее.

**Тест системы запуска** - предназначен для тестирования и анализа работы стартера в момент запуска двигателя, просадку напряжения при запуске. При испытании стартера тестер может узнать, в порядке ли возможности данной батареи и состояние стартера, что бы гарантировать надежный запуск двигателя. Есть несколько причин, почему запуск двигателя является не нормальным: загустевшая смазка стартера или масло в двигателе, повышенное трение ротора стартера, износ щеток, плачевное состояние самой батареи и т.д. Все что вызывает повышенный ток и большую просадку напряжения на батареи.

**Тест генератора** - сравнивает амплитуду колебания напряжения чтобы проверить и проанализировать систему зарядки на холостом ходу двигателя и на 2,5 тыс. оборотах. Анализируя амплитуду выдаваемого генератором напряжения и разницу напряжений на разных оборотах двигателя можно оценить состояние генератора, состояние диодов, щеток, реле напряжения и т.д. а также, является ли выходное напряжение генератора достаточным для зарядки аккумулятора или нет, и достаточен ли зарядный ток. Если возможностей генератора недостаточно для подзарядки батареи, это со временем сократит жизнь (ресурс) самой батареи. Повышенное напряжение у генератора из за неисправности реле контроля зарядки или пробоя диодного моста, выведет батарею из строя очень быстро.

**Дополнительные функции** - выбор языка меню, регулировка контрастности экрана, отображение текущей версии программного обеспечения и версии "печатной платы".

#### ТЕХНИЧЕСКИЕ ПАРАМЕТРЫ

Предел измерения тока холодной прокрутки (пусковой ток): Диапазон измерения напряжения : 8 - 30 B DC Температура хранения : -20 ... +70 ° C

| СТАНДАРТ ИЗМЕРЕНИЯ | GB       | DIN, IEC   | CCA, BCI, CA,<br>MCA, EN, SAE | JIS         |
|--------------------|----------|------------|-------------------------------|-------------|
| ДИАПАЗОН ИЗМЕРЕНИЯ | 30-220 A | 100-1400 A | 100-2000 A                    | 26A17245H52 |

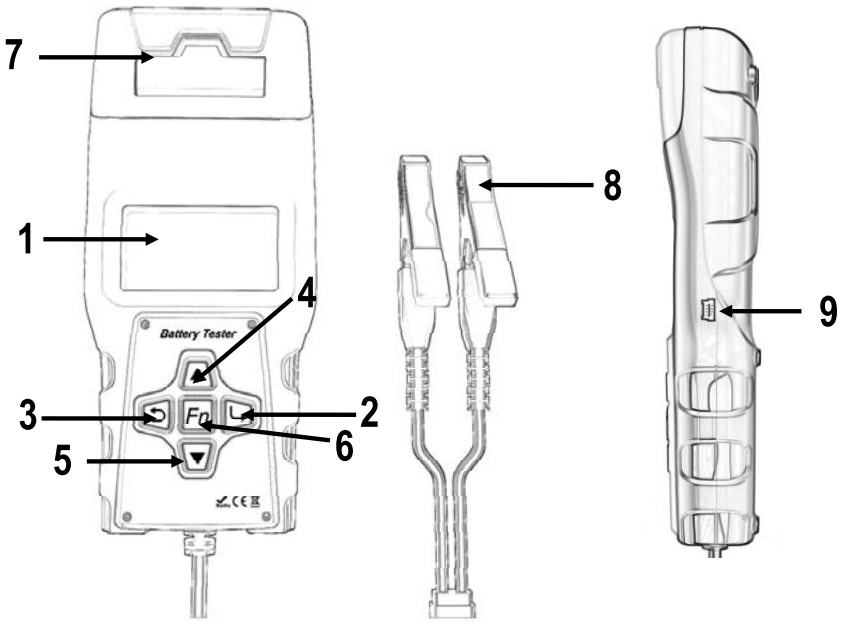

- 1. LCD дисплей Отображает результаты диагностики.
- 2. ENTER (Вход) Кнопка подтверждения выбора и входа в меню.
- 3. ЕХІТ (Выход) Кнопка отмены и выхода в предыдущее меню.
- А (вверх) Кнопка перемещения в меню и подменю вверх. Если информации не помещается на одном экране, перемещение вверх для дополнительной информации.
- 5. ∀ (вниз) Кнопка перемещения в меню и подменю вниз. Если информации не помещается на одном экране, перемещение вниз для дополнительной информации.
- 6. Fn (Функция) Кнопка активации быстрой функции: тест АКБ или вольтметр.
- 7. Встроенный принтер Выберите функцию печать данных и подтвердите для вывода результатов теста на печать.
- 8. Выходные зажимы (крокодилы) Красный зажим подключается к положительной клемме АКБ, черный к отрицательной.
- 9. Mini-USB (сбоку прибора) Разъем для подключения к компьютеру для вывода данных на печать через кабель USB.

#### Спецификации продукта :

- Дисплей: ЖК-дисплей 128х64 пикселей, с подсветкой.
- Рабочая температура использования: 0 ... +50 ° С
- Температура хранения: -20 ... +70 ° С
- Габаритные размеры: 210х90х40 мм
- Длина проводов: 1 м
- Вес прибора: 700 г

#### 1. ДИАГНОСТИКА АКБ

Для входа в меню диагностики АКБ, находясь в **Главном меню**, используйте кнопки А/V, чтобы выбрать пункт **Тест АКБ**. Подтвердите выбор нажав кнопку **Enter**.

#### 1.1 Выбор типа АКБ

Тестер предложит выбрать тип аккумулятора:

- 1. WET кислотная батарея с жидким электролитом
- 2. AGM с плоскими пластинами
- 3. AGM со спирально закрученными пластинами
- 4. GEL электролит в состоянии геля
- 5. EFB батарея

Используя кнопки A/V выберите тип батареи, а затем нажмите кнопку Enter для подтверждения выбора. После этого Вы перейдете в следующее меню выбора стандарта тестирования.

#### 1.2 Выбор стандарта тестирования АКБ

Тестер аккумуляторов будет диагностировать каждую батарею в зависимости от выбранного стандарта. Необходимо правильно выбрать стандарт тестирования в соответствие с указанным на этикетке АКБ!

| Используя  | кнопки | ∧/∨   | выберите   | стандарт  | который | написан  | на | этикетке |
|------------|--------|-------|------------|-----------|---------|----------|----|----------|
| аккумулято | раипод | цтвер | дите выбор | о нажатие | мклавиш | и Enter. |    |          |

CCA (Cold Cranking Amps)

BCI (Battery Council International)

**CA** (Cranking Amps)

**MCA** (Marine Cranking Amps)

**JIS** (Japan Industrial Standard)

**DIN** (German Auto Industry Committee)

IEC (Internal Electro technical Commission)

**EN** (European Automobile Industry Association)

**SAE** (Society of Automotive Engineers)

GB (China National Standard)

После выбора стандарта тестирования, прибор вам предложит ввести заводское значение пускового тока в амперах, которое производитель чаще всего отображает на этикетке аккумулятора.

Используя кнопки A/V установите значение которое написано на этикетке аккумулятора и подтвердите ввод нажатием клавиши Enter.

Диагностика занимает примерно 3-5 секунд, после чего отображаются результаты.

Результат теста включает 5 различных возможных состояний батареи:

| Тест АКБ           | Тест АКБ           | Тест АКБ           | Тест АКБ          |
|--------------------|--------------------|--------------------|-------------------|
| Ресурс: 96% 490ССА | Ресурс: 78% 440ССА | Ресурс: 46% 290ССА | Ресурс: 0% 0ССА   |
| Заряд: 96% 12.640  | Заряд: 30% 12.20   | Заряд: 80% 12.68V  | Заряд: 20% 10.64V |
| Внутр. Ω: 6.1мОм   | Внутр. Ω: 7.2MOM   | Внутр. Ω: 18.1мОм  | Внутр.Ω: 45.2мОм  |
| Номинал: 500А      | Номинал: 500А      | Номинал: 500A      | Номинал: 500A     |
| ХОРОШАЯ АКЕ        | ХОРОШАЯ, ЗАРЯД     | ЗАМЕНИТЕ АКЕ       | ПЛОХАЯ, ЗАМЕНА    |

ХОРОШАЯ АКБ - Батарея без каких-либо проблем, в хорошем состоянии.

**ХОРОШАЯ, ЗАРЯД** - Состояние вполне хорошее, но требуется зарядить батарею. Пусковой ток уменьшился, но батарея все еще в хорошем состоянии, необходимо зарядить перед использованием на автомобиле.

**ЗАМЕНИТЕ АКБ** - У батареи скоро заканчивается или уже закончился ресурс, желательно заменить батарею, в противном случае возможны проблемы с электричеством в машине.

**ПЛОХАЯ, ЗАМЕНА** - Внутри аккумулятор поврежден, плохое состояние пластин или возможно короткое замыкание, опасно, замените батарею.

| ГЛАВНОЕ МЕНЮ        |
|---------------------|
| 1.Тест АКБ          |
| 2.Стартерный тест   |
| 3.Тест генератора   |
| 4.Просмотр данных   |
| 5.Печать данных     |
| 6.Настройки системы |
|                     |

| Тип АКБ                                                                   |  |
|---------------------------------------------------------------------------|--|
| . Стандартная WET<br>2. АGM пластины<br>3. AGM спираль<br>. GEL<br>5. EFB |  |

| <ul> <li>(3)</li> <li>(3)</li></ul> |                                 |
|----------------------------------------------------------------------------------------------------|---------------------------------|
| 574 402 675<br>0 092 550 070<br>4 047021 47556<br>4 047021 47556                                                                                                    | S5 007<br>750A (EN)<br>74Ah 12V |

CCA

1/10

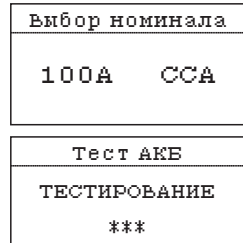

ЗАРЯДИТЕ АКБ - Низкие показатели аккумулятора - он должен быть заряжен и после этого повторно проверен, чтобы избежать ошибки. Если же результат теста повторяется после зарядки и повторного тестирования, то аккумулятор считается поврежденным и неисправным, замените батарею.

**ПРИМЕЧАНИЕ:** Чем выше внутреннее сопротивление батареи - R, тем больше вероятность повреждения пластин или повышенной сульфатации.

**ВНИМАНИЕ:** Если в результате теста появилось предупреждение - **Замените АКБ**, это может быть причиной того, что силовой кабель автомобиля плохо соединен с батареей, возможно окислились контакты или клеммы. Отключите клеммы от батареи и повторно протестируйте батарею для исключения ошибки, перед тем как вынести решение - заменить батарею или нет.

Для печати результатов диагностики нажмите кнопку Enter и подтвердите печать, повторно нажав кнопку Enter, для возврата в предыдущее меню нажмите кнопку Exit.

#### 2. СТАРТЕРНЫЙ ТЕСТ

Для входа в меню диагностики системы запуска, находясь в **Главном**. меню, используйте кнопки Л/V, чтобы выбрать пункт **Стартерный тест**. Подтвердите выбор нажав кнопку **Enter**.

Затем нажмите ENTER для запуска стартерного теста или EXIT для возврата в предыдущее меню.

Тестер ожидает запуск двигателя, после которого он выведет сообщение о состоянии системы запуска.

Данная надпись говорит о том что тестер определил запуск двигателя и увидел обороты работающего двигателя.

После этого сообщения тестер автоматически отобразит результаты диагностики.

Результаты теста включают в себя фактическое значение напряжения на момент запуска, и фактическое время, которое понадобилось, что бы запустить двигатель.

Если в результате теста напряжение опускалось ниже 9.6V то тестер определят неполадки в системе запуска и выдаст сообщение **ЗАМЕНИТЕ АКБ.** Если в результате теста падение напряжения было несущественным, а время потребовавшееся на запуск двигателя (в миллисекундах) в пределах нормы, тестер выдаст сообщение **ХОРОШАЯ АКБ.** 

Для печати результатов тестирования нажмите кнопку Enter и подтвердите печать, повторно нажав кнопку Enter, для возврата в предыдущее меню нажмите кнопку Exit.

#### 3. ΤΕСТ ГЕНЕРАТОРА

Для входа в меню диагностики генератора, находясь в **Главном меню**, используйте кнопки **Л/V**, чтобы выбрать пункт **Тест генератора**. Для начала теста нажмите кнопку **Enter**.

**ПРИМЕЧАНИЕ:** Не выключайте двигатель во время теста. Все электроприборы и устройства должны быть выключены на момент тестирования. Включение/выключение любого электроприбора в транспортном средстве во время теста будет влиять на точность результата теста.

IЗАПУСТИТЬ ДВИГАТЕЛЬ. Стартерный тест Стартерный тест Время: 1020мс Время: 760мс Напряжение: 9.120 Напряжение: 10.130 Напряжение: 10.90А

хорошая акб

Печать данных

- Илет печать -

подождите

ГЛАВНОЕ МЕНЮ 1.Тест АКБ Стаптерны З.Тест генератора 4.Просмотр данных 5.Печать данных 6.Настройки системы

ЗАПУСТИТЕ ДВИГАТЕЛЬ

Стартерный тест

Печать данных

- Идет печать подождите

Стартерний тест ОБОРОТИ ОБНАРУЖЕНИ

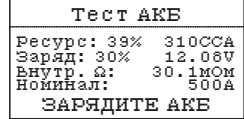

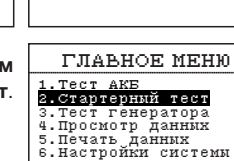

СТартерный тест Нажмите ЕХІТ для возврата, ЕМТЕР для проверки системы запуска, затем отсоедните зажимы для выхода.

PACHEMATATE

PEBUJILTATM?

РАСПЕЧАТАТЬ РЕЗУЛЬТАТИ?

SAMEHUTE AKE

Тест состоит из трех этапов, измерение без нагрузки. под нагрузкой.

Вначале измеряется напряжение без нагрузки. Тест без нагрузки Тест под нагрузкой Тестер выдаст сообшение: «Выключите все выключите все Пожалуйста. устройства, увеличьте обороты до 2500-3000 vстройства. подождите 10 секунд увеличьте обороты об/мин и держите 10 секунд.» до 2500-3000 об / мин и держите 10 секунд. 88 Для начала теста нажмите кнопку Enter. Нажатием на педаль акселератора и удерживайте обороты двигателя в течение 10 сек. На экране будет идти обратный отсчет. Тест под нагрузкой Тест без нагрузки Затем измеряется напряжение под нагрузкой. Включите фары и кондиционер Пожалуйста. на максимум, удерживайте обороти колостого кода в течение <u>10 с</u>екунд. Тестер выдаст сообщение: «Включите фары и подождите 10 секунд кондиционер на максимум, удерживайте 7.  $\mathbb{R}$ HAMMUTE ENTER обороты холостого хода в течение 10 секунд.» для продолжения. Потом измеряется напряжение пульсации. Тест пульсаций Тест пульсаций Тестер выдаст сообщение: «Выключите фары и выключите фары и Пожалуйста, кондиционер, подождите 10 секунд.» кондиционер, подождите 10 секунд. подождите́ 10 се́кунд Для начала теста нажмите кнопку Enter. Hammute ENTER 68 для продолжения. По окончании теста прибор автоматически отображает напряжение выдаваемое генератором под нагрузкой и без нагрузки, результат теста пульсации в мВ и характеристику оценки результатов; Тест генератора Тест генератора Тест генератора Тест генератора Без нагрузки: 14.18V Под нагрузкой: 13.36V Пульсации: 5MV Бер нагрурки: 12.81V Без нагрузки: 14.36V Без нагрузки: 15.36V Под нагрузкой: 14.18V Без нагрузкой: 14.18V Под нагрузкой: 14.18V ОМV Под нагрузкой: 12.81V Пульсации: Ômừ Пульсации: ŏm̃v нормальное HUBROE BACOROE *TEHEPATOP HE* 

НОРМАЛЬНОЕ НАПРЯЖЕНИЕ - Напряжение заряда АКБ не выходит за границы нормы, генератор работает нормально, никаких проблем не обнаружено.

напряжение

НИЗКОЕ НАПРЯЖЕНИЕ - Напряжение заряда АКБ ниже минимально допустимого. Генератор выдает недостаточно высокое напряжение.

Проверьте натяжение ремня привода генератора, убедитесь в отсутствии проскальзываний.

напряжение

Проверьте провода, соединяющие генератор и аккумуляторную батарею, нет ли в них окисления или плохого контакта.

Если натяжение приводного ремня генератора и соединения находятся в хорошем состоянии. следуйте рекомендациям производителя транспортного средства для устранения неисправности генератора. Возможно потребуется снятие генератора с автомобиля, проверка на стенде и разборка с целью проверки состояния контактов, подшипников, шеточного узла, реле регулятора напряжения и т.п.

ВЫСОКОЕ НАПРЯЖЕНИЕ - Генератор выдает слишком высокое напряжение. Поскольку большинство генераторов транспортного средства используют регулятор напряжения, повышение выходного напряжения выше 14.7±0.5В свидетельствует о его неисправности. В таком случае необходимо заменить регулятор напряжения.

Если напряжение заряда АКБ слишком высокое, оно может вывести батарею из строя (или уменьшить ее ресурс за короткий промежуток времени), необходимо срочно принять меры для устранения неисправности.

ГЕНЕРАТОР НЕ ПОДКЛЮЧЕН - Повышение напряжения на выходе генератора в результате теста не обнаружено. Проверьте соединение генератора с батареей и состояние ремня генератора.

#### 4. ПРОСМОТР ДАННЫХ

напряжение

Для просмотра данных полученных в результате предыдущей диагностики, находясь в Главном меню, используйте кнопки А/V, чтобы выбрать пункт **Просмотр данных**. Подтвердите выбор нажав кнопку Enter.

подключен

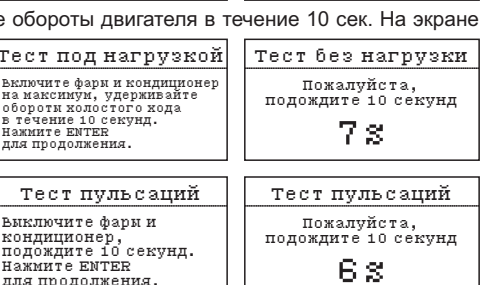

В разделе меню Просмотр данных Вы можете вывести на экран тестера данные полученные при последней диагностике АКБ. Для переключения между результатами используйте кнопку ENTER, для возврата к предыдушему меню нажмите EXIT.

#### 5. ПЕЧАТЬ ДАННЫХ

Вывод на печать возможен только для данных, полученных при последней диагностике АКБ.

Возможно 2 способа вывода результатов диагностики на печать: с помощью встроенного принтера или с помошью компьютера и специального ПО.

Для печати результатов диагностики с помощью компьютера необходимо чтобы тестер был подключен к компьютеру с помощью кабеля mini USB, в противном случае печать будет осуществляться с помощью встроенного принтера.

Находясь в Главном меню, используйте кнопки А/V, чтобы выбрать пункт Печать данных. Подтвердите выбор нажав кнопку Enter.

ВНИМАНИЕ: Прежде чем приступать к выводу данных на компьютер для последующей печати, необходимо установить драйвер тестера с CD-диска (входит в комплект поставки), а потом подключить тестер к компьютеру через кабель USB (входит в комплект поставки).

#### 5.1 Печать с помощью компьютера

1. Выберите на диске драйвер, открыв папку: Battery tester > USB Driver Установите его.

2. Запустите программное обеспечение PrintCOM.exe из папки: Battery tester > Print Software

4. Подключите тестер аккумуляторных батарей к компьютеру с помощью USB кабеля из комплекта. Устройство будет опознано как виртуальный СОМ порт.

5. Выберите СОМ порт тестера в приложении для печати.

6. Теперь можно приступить к выводу данных с тестера на печать.

Данные будут отправлены на компьютер для последующей печати. ≺ы увидите данные полученные в результате последней диагностики. Для вывода данных на печать нажмите кнопку Print в приложении. Для очистки полей печати используйте кнопку Clear.

#### 5.1 Печать с помощью встроенного принтера

Находясь в меню Печать данных. используйте кнопки ∧/∨, чтобы выбрать необходимый пункт. Подтвердите выбор нажав кнопку Enter.

Для возврата к предыдущему меню нажмите кнопку ЕХІТ.

#### 6. НАСТРОЙКИ ПРИБОРА

Для входа в меню настроек, находясь в Главном меню, используйте кнопки A/V, чтобы выбрать пункт Настройки системы. Подтвердите выбор нажав кнопку Enter.

В меню Настройки системы доступны следующие параметры:

Выбор языка - выбор желаемого языка (русский/английский).

Контрастность - установка контраста ЖК-дисплея.

Информация - отображение информации о версии ПО и печатной платы.

#### 6.1 Выбор языка

Находясь в меню Настройки системы, используйте кнопки A/V, чтобы выбрать пункт Выбор языка. Подтвердите выбор нажав кнопку Enter.

Используя кнопки Л/ И выберите необходимый язык. Для подтверждения выбора и возврата к предыдушему пункту меню нажмите кнопку Enter. 8

Tech AKE Ресурс: 39% Заряд: 30% 310004 12.080 Внутр.Ω Номинал: Ω÷ 30.1MOM ЗАРЯЛИТЕ АКБ

|        | COM1 Connected OK | -     |
|--------|-------------------|-------|
|        | COM1              |       |
| В окне | приложения для пе | чатив |

Печать данных 1.Тест АКБ 2.Стартерный тест 3.Тест генератора 4.Распечатать все

10 P

elect Serial COM port connected to device

- Идет печать подождите

Печать данных

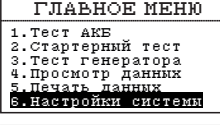

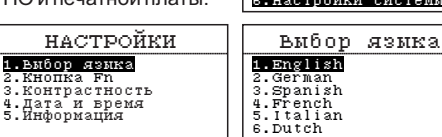

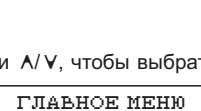

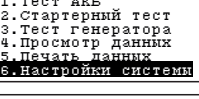

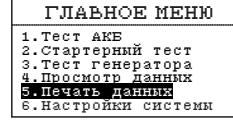

2015/5/14 16:25

| Prevt            | Oear  | COH1 Connected OK |                 |
|------------------|-------|-------------------|-----------------|
| PrintCOM v1.5.04 | 421   |                   | 08.00           |
| Read me          | .bd   |                   | 2015/5/14 16:44 |
| USB Driv         | er    |                   | 2015/5/14 16:43 |
| Print Sof        | tware |                   | 2015/5/14 16:35 |
| Manual           |       |                   | 2015/5/14 16:35 |

#### 6 2 Кнопка En

Находясь в меню Настройки системы. используйте кнопки ∧/ ∨. чтобы выбрать пункт Кнопка Fn. Подтвердите выбор нажав кнопку Enter.

Используя кнопки A/V выберите функцию кнопки Fn: Вольтметр или Быстрый тест. Для подтверждения выбора нажмите кнопку Enter. Если был выбран Быстрый тест, на экран будет выведено информационное сообщение: «Непрерывный быстрый тест АКБ с одинаковыми параметрами.» Для подтверждения нажмите кнопку Enter, для возврата к предыдущему меню Exit.

#### 6.3 Контрастность

Находясь в меню Настройки системы, используйте кнопки ∧/ ∨, чтобы выбрать пункт Контрастность. Подтвердите выбор нажав кнопку Enter.

Используя кнопки ∧/ ∨ установите контрастность экрана. Для подтверждения выбора и возврата к предыдущему пункту меню нажмите кнопку Enter. настройки

1.Выбор языка

3.Контрастност 4.Лата и время

2.Кнопка Fn

#### 6.4 Дата и время

Находясь в меню Настройки системы, используйте кнопки ∧/∨, чтобы выбрать пункт Дата и время. Подтвердите выбор нажав кнопку Enter.

Используйте кнопки А/V для изменения значения даты и времени, для переключения между значениями используйте кнопку Enter. Для возврата к предыдущему пункту меню нажмите кнопку Exit.

#### 6.5 Информация

 $\bigcirc$ 

Находясь в меню Настройки системы, используйте кнопки ∧/∨, чтобы выбрать пункт Информация. Подтвердите выбор нажав кнопку Enter.

Для возврата к предыдущему пункту меню нажмите кнопку Exit.

### ЗАМЕНА ТЕРМОБУМАГИ В ВСТРОЕННОМ ПРИНТЕРЕ

По умолчанию в тестере аккумуляторных батарей предустановлен ролик термобумаги. В случае, когда бумага будет полностью израсходована, необходимо открыть крышку встроенного принтера и установить новый ролик термобумаги (в комплекте предоставляется 2 дополнительных ролика).

1. Потянув за центральный язычок крышки принтера, разблокируйте ее.

- 2. Откройте крышку принтера.
- 3. Поместите ролик термобумаги внутрь принтера.
- 4. Закройте крышку принтера.
- 5. Нажмите на крышку принтера, зафиксируйте ее до шелчка.

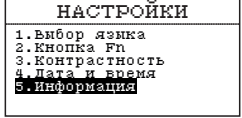

ияйоятран

1. Вибор язика 2. Кнопка Fn

З.Контрастность 4.Дата и время 5.Информация

| Информация |       |      |  |  |
|------------|-------|------|--|--|
| Версия     | по    | 1.04 |  |  |
| Версия     | платы | 1.01 |  |  |

-ШЕЛЧОК-

Дата и время

2019/08/15

17:02:07

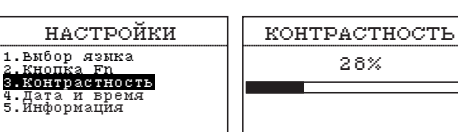

Быстрый тест

ΚΗΟΠΚΆ ΕΝ

1.Вольтметр 2.

Непреривный быстрый тест АКБ с одинаковыми параметрами.

EXIT для возврата. ENTER для установки.

#### КОМПЛЕКТ ПОСТАВКИ

| Тестер аккумуляторных батарей  | 1 шт. |
|--------------------------------|-------|
| СД-диск с драйверами и ПО      | 1 шт. |
| Ролик термобумаги для принтера | 2 шт. |
| USB - mini USB кабель          | 1 шт. |
| Инструкция по эксплуатации     | 1 шт. |
| Пластиковый кейс               | 1 шт. |

#### ГАРАНТИЙНЫЕ ОБЯЗАТЕЛЬСТВА

Гарантийный срок эксплуатации прибора - 12 месяцев со дня продажи. В течение гарантийного срока производится безвозмездный ремонт при соблюдении потребителем правил эксплуатации. Без предъявления гарантийного талона, при механических повреждениях и неисправностях, возникших из-за неправильной эксплуатации, гарантийный ремонт не осуществляется.

В случае неисправности, при соблюдении всех требований эксплуатации, обмен прибора производится по месту продажи.

При возникновении проблем с функционированием прибора обращайтесь за консультацией по тел. (812) 708-20-25 или на форум: www.forum.orionspb.ru

# Производитель оставляет за собой право вносить изменения в конструкцию прибора и выходные характеристики.

Дата продажи\_\_\_\_\_

Подпись продавца \_\_\_\_\_

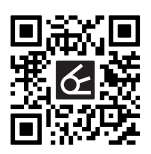

## сделано в Китае по заказу ООО "НПП "ОРИОН СПБ"

Ш 192283, Санкт-Петербург, Загребский бульвар, дом 33
 ☑ orion@orionspb.ru
 ☑ www.orionspb.ru